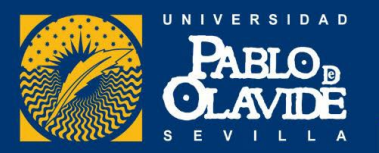

# GUÍA DE INSCRIPCIÓN PRUEBA DE ACCESO A LA UNIVERSIDAD P.A.U. PARA ESTUDIANTES DE LOS

**CENTROS ADSCRITOS A LA UPO** 

| • | Información general                           | 1   |
|---|-----------------------------------------------|-----|
| • | Instrucciones registro Usuario Virtual UPO    | .2  |
| • | Plazos de inscripción 2025 y otras cuestiones | .4  |
| • | Ejemplo práctico automatrícula                | . 5 |
| • | Más información relevante                     | .10 |

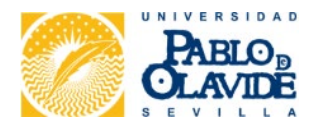

# **INFORMACIÓN GENERAL**

Todos los estudiantes de los Centros adscritos a la UPO que deseen realizar la Prueba de Acceso a la Universidad – PAU tienen que inscribirse "Automatricularse" debiendo realizar obligatoriamente los siguientes pasos de forma on-line a través de la web de la UPO <u>www.upo.es</u>

Estudiantes que han finalizado Bachillerato o un Ciclo Formativo de Grado
 Superior en un Centro adscrito a la UPO en el presente curso o en cursos anteriores
 y quieran participar de nuevo en las pruebas.

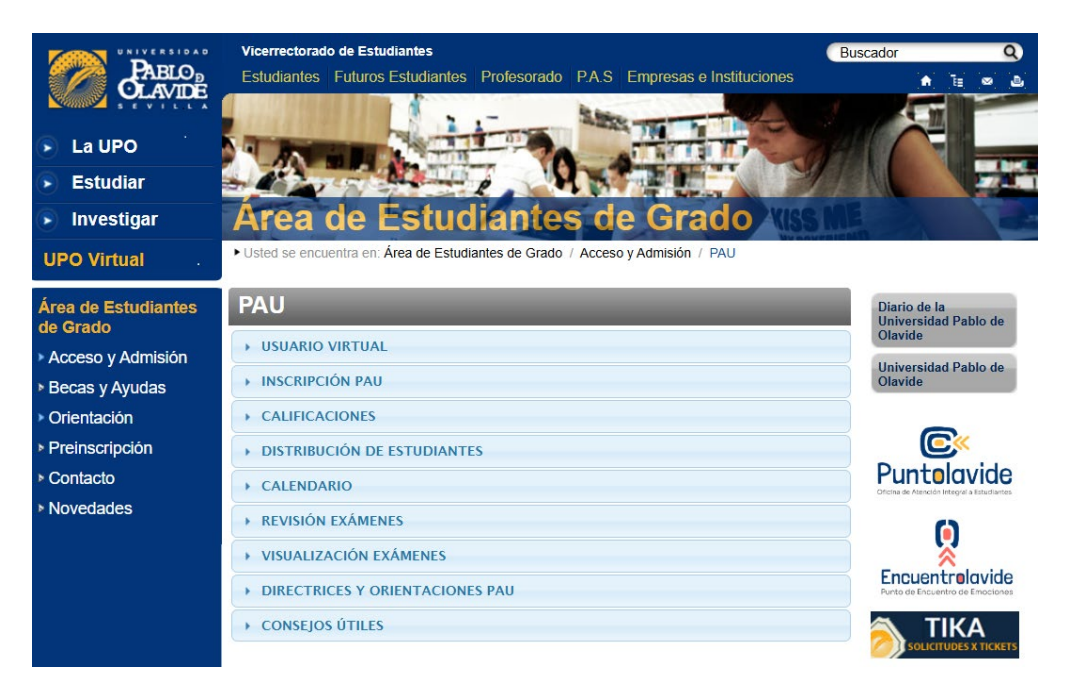

# **REGISTRO COMO USUARIO VIRTUAL**

Con la obtención del Usuario Virtual UPO podrá realizar la inscripción, seleccionar las materias de las que se desea examinar, consultar las notas, presentar reclamación, descargar la tarjeta oficial de calificaciones, etc. Todo ello accediendo desde el punto electrónico <u>"Acceso Personalizado"</u>

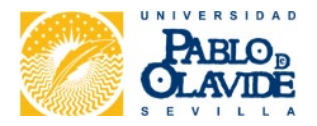

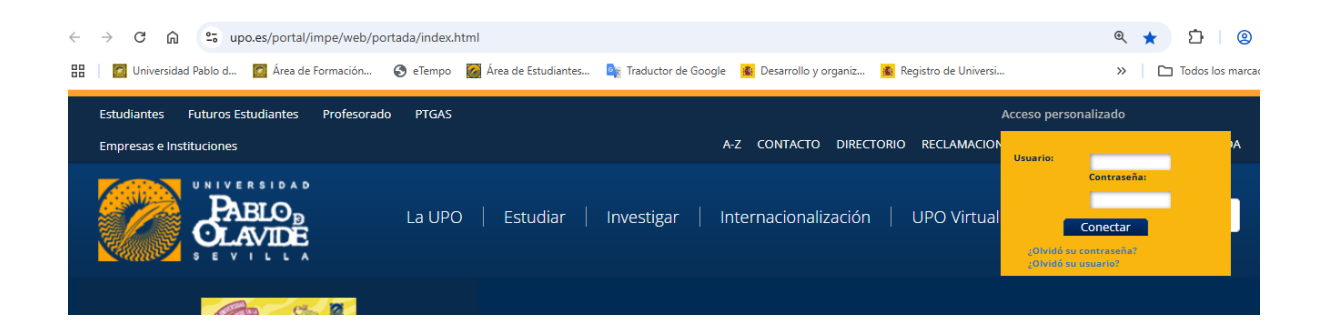

## 1°. Registro previo para inscribirse en la PAU:

El estudiante obtiene un Usuario Virtual y una contraseña, así queda registrado para poder acceder a su automatrícula en la convocatoria PAU en la que desee presentarse y con validez para las convocatorias ordinaria y extraordinaria del mismo año, siempre que se inscriba.

### 2º. Inscripción en la convocatoria de la PAU:

El estudiante selecciona las materias de la prueba de acceso y/o admisión de las que desea examinarse y se genera la carta de pago correspondiente con las exenciones que seleccione según su situación (exento de pago, descuento por condición de familia numerosa, etc.)

#### 3º. Pago de tasas:

El pago se realiza, desde el Acceso Personalizado, con tarjeta bancaria, o a través de los cajeros del Santander, con el código de barra, una vez impresa la carta de pago.

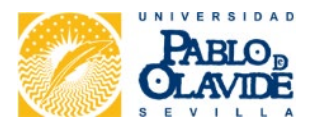

| PASO 1 | <ul> <li>Registro de Usuario</li> <li>Obtención de usuario y contraseña de la UPO</li> </ul>                                                             |
|--------|----------------------------------------------------------------------------------------------------|
| PASO 2 | <ul> <li>Automatrícula en la convocatoria correspondiente</li> <li>Selecciona materias que desea examinarse y deducciones o excención de pago</li> </ul> |
| PASO 3 | <ul> <li>Pago de tasas</li> <li>Abono a través de pago con tarjeta o cajeros Santander.</li> </ul>                                                       |
| PASU 3 |                                                                                                    |

## ➡ PASO 1

Para obtener el "Usuario Virtual UPO" debe introducir:

- DNI (SIN letra)/NIE ó Pasaporte del estudiante.
- La CLAVE es tu fecha de nacimiento con el siguiente formato: ddmmaa

## ➡ PASO 2

Cuando obtenga su **Usuario Virtual y contraseña,** ya puede acceder a través de <u>"Acceso personalizado"</u> a sus servicios personales desde la <u>Web de la UPO</u> para realizar la automatrícula.

## ➡ PASO 3

#### Al acceder a "Matrícula para la Prueba de Acceso a la Universidad"

1º.- Debe comprobar que sus datos personales son correctos. Actualizar su número de móvil y correo electrónico para facilitar la comunicación. Si detectara algún dato incorrecto deberá contactar con la Unidad de Orientación y Acceso, comunicando la incidencia a través del correo electrónico <u>matriculapau@upo.es</u>

2°.- Seleccionar las materias de las que se quiere examinar.

- Marcar las 4 materias de la PRUEBA DE ACCESO.
- Marcar las materias de las que se matricula en la PRUEBA DE ADMISIÓN.
- 3º.- Graba y guarda el justificante de matrícula en pdf.
- 4°.- A continuación, realiza el pago con tarjeta.

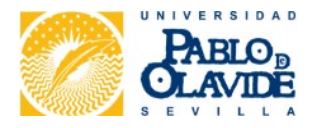

# PLAZOS AUTOMATRÍCULA 2025

Para realizar la PAU, deberá formalizar la inscripción en los plazos que se establezcan para cada convocatoria:

Convocatoria Ordinaria – Junio:

Desde las 9:00 h. del 12 de mayo a las 23:59 h. del 26 de mayo de 2025.

Convocatoria Extraordinaria - Julio:

Desde las 9:00 h del 13 de junio a las 23:59 h del 23 de junio de 2025.

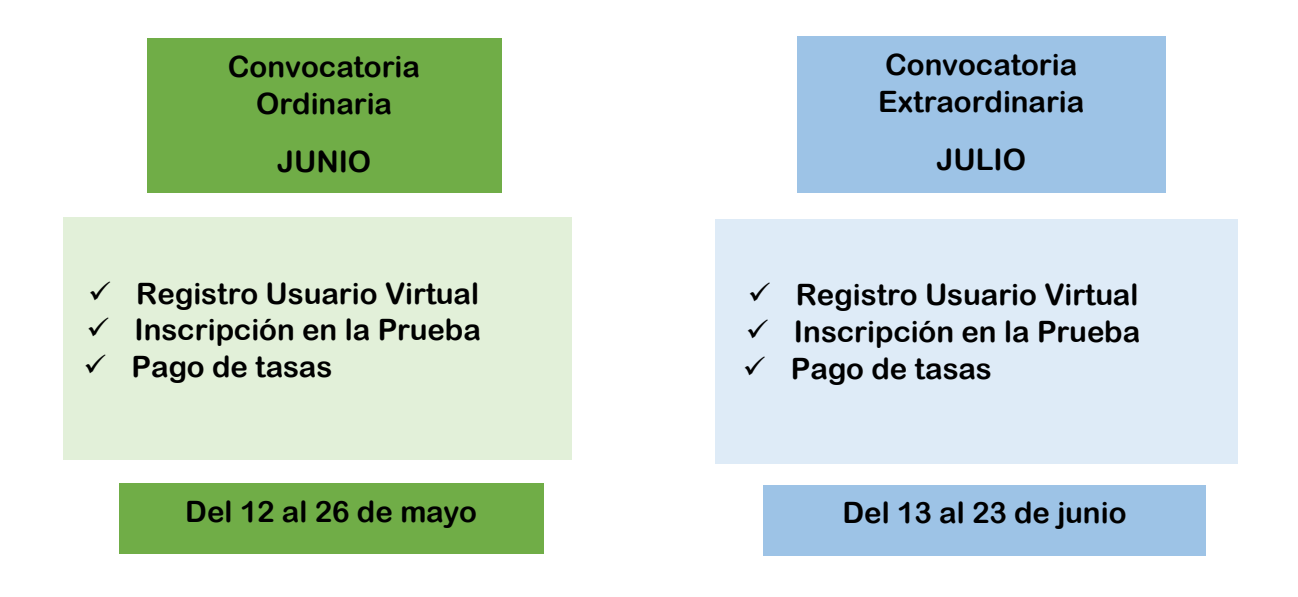

## **CUESTIONES IMPORTANTES**

4

A continuación, indicamos aspectos importantes a tener en cuenta:

- Cada convocatoria tiene un plazo de matrícula independiente. A diferencia del registro como Usuario Virtual, que solamente debe realizarse una vez.
- La matrícula tiene la consideración de provisional hasta que se haya realizado el pago, y la Universidad Pablo de Olavide compruebe que los datos académicos aportados y las deducciones que se hayan aplicado son correctas. En caso de detectarse alguna incidencia contactaremos con los estudiantes para solucionarla.

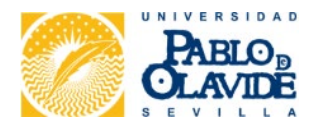

- El impago de las tasas establecidas conllevará la no calificación y anulación de Prueba.
- El certificado de calificaciones está disponible para su descarga durante un tiempo limitado. Finalizada la prueba, debe descargarlo y conservarlo para la matrícula en la universidad.
- Cualquier incidencia relativa a la obtención del Usuario Virtual o cumplimentación de la automatrícula, debe comunicarlo a través del correo electrónico:

matriculapau@upo.es

# **EJEMPLO PRÁCTICO**

5

• ¿Cómo realizo la matrícula?

1.- En la primera pantalla selecciona "Automatrícula Prueba Acceso a la Universidad"

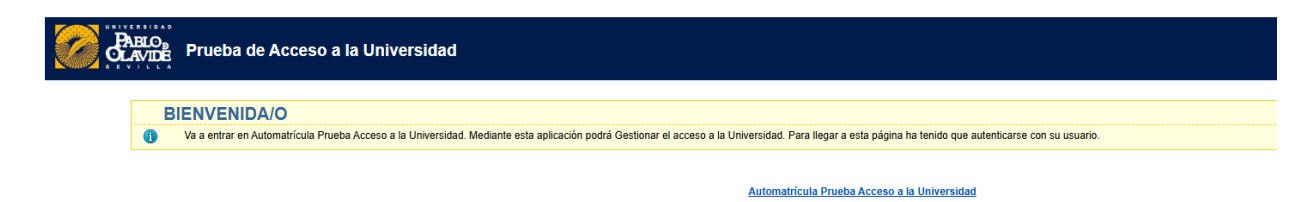

2.- En la segunda pantalla, selecciona *"Matrícula de las pruebas de acceso"* para comenzar a cumplimentar la solicitud.

| Bervenidola: Diego Diego Diego (C.D.R. ALBAYDAR) Convocatori<br>RECO<br>RECO<br>Prueba de Acceso a la l | Junio-2024-25<br>Jniversidad                                                                                                    |                                     | Ayuda   Desconexiór   |
|----------------------------------------------------------------------------------------------------|----------------------------------------------------------------------------------------------------|-------------------------------------|-----------------------|
| Edd er > hos                                                                                            | Bienvenida/o a la matrícula de las pruebas de acceso a la Universidad.<br>A traés de estas jápias polis realizar se matricola de las pruebas de accesa a la Universidad.<br>En la país superior puede comutar la systa de la pápas en la que se encantre.<br>Caundo deses abandonar la aplicación pued el entila: Textonesión en la parte superior derecha para desconectar con seguridad.<br>Puites alguna de las opciones de la parte derecha para comencar. | Matricula de las provilas de acceso | ktiona: [Castelani V] |

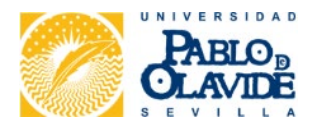

6

3.- En el apartado *"Otros datos"* revisa el número del teléfono móvil y correo electrónico, modificándolo si fuera necesario. Si tienes consignada alguna **deducción**, autorizas a la Universidad a realizar las consultas de veracidad pertinentes a través de las plataformas telemáticas, <u>salvo que te opongas expresamente</u>. En este caso, deberás enviar al Área de Estudiantes a través del correo electrónico <u>matriculapau@upo.es</u>, escrito de oposición firmado, así como la documentación acreditativa de la deducción para proceder a aplicar el descuento indicado. De no autorizar ni aportar la documentación, el pago deberá ser completo.

| 🥜 🖧                 | NTO<br>MTE Prueba de Acceso a la Universidad                          |
|---------------------|-----------------------------------------------------------------------|
| Está en: > Inicio > | · Datos de la matificala                                              |
| Datos               | s de la matrícula                                                     |
|                     |                                                                       |
|                     | Grabar catos / imprimi recibo                                         |
|                     | Datos personales                                                      |
|                     | Datos personales                                                      |
|                     | (*) [Rémero de Identificación Friscal v [28334000] Letra del INF. [G] |
|                     | (*) Nembre DIEGO                                                      |
|                     | (*) Primer apalitiko (DEGO                                            |
|                     | Segundo Apelido: [DIEGO                                               |
|                     | (*) Fecha de nacimiento: (20 v ) (2 v ) (1968)                        |
|                     | (*) Seco: 🖲 Rombre O Mujer                                            |
|                     | Palis nacimiento. (ESPANA v                                           |
|                     | Provincia ascimento:                                                  |
|                     | Locatidad nasimento:                                                  |
|                     | Localidad extrangera o que no aparece en la lista:                    |
|                     | (*) Nacionalidad: 👻 Española 🔿 Estranjero                             |
|                     | Domicilio                                                             |
|                     |                                                                       |
|                     | Numero 1 1963 Left a Lecara                                           |
|                     |                                                                       |
|                     |                                                                       |
|                     | () Looking (series                                                    |
|                     |                                                                       |
|                     | () Coope pose, more                                                   |
|                     |                                                                       |
|                     | Teléforo movel                                                        |
|                     | Enat                                                                  |
|                     | (*) Desverte (ODBILARIA, PAAU) V                                      |

**4.**- A continuación, has de elegir las materias de la prueba de acceso y/o admisión que quieras realizar:

➡ La FASE DE ACCESO es OBLIGATORIA, si procedes de Bachillerato, y no la has superado anteriormente. Has de indicar:

- Una materia común entre Historia de España o Historia de la Filosofía.
- Una Lengua Extranjera de la que te vas a examinar en la fase de acceso.
- Una materia de modalidad correspondiente a tu vía de Bachillerato.

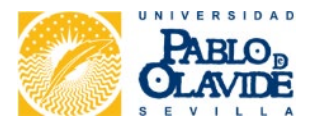

| tos | ac   | adêmicos                                         |
|-----|------|--------------------------------------------------|
|     | Forn | nación profesional:                              |
| ,   | Alun | nno extranjero: 🗆                                |
| 5   | Subi | ir nota:                                         |
|     |      |                                                  |
|     | FA   | SE DE ACCESO                                     |
| •   | со   | MENTARIO DE TEXTO DE LENGUA CASTELLAN            |
|     | ~    | LENGUA CASTELLANA Y LITERATURA                   |
| •   | MA   | TERIA COMÚN DE EXAMEN                            |
|     | 2    | HISTORIA DE ESPAÑA                               |
|     |      | HISTORIA DE LA FILOSOFÍA                         |
| •   | LEP  | NGUA EXTRANJERA                                  |
|     |      | ALEMÁN                                           |
|     |      | FRANCÉS                                          |
|     |      | INGLÉS                                           |
|     |      | ITALIANO                                         |
|     |      | PORTUGUÉS                                        |
|     | MA   | TERIA DE MODALIDAD DE 4º EXAMEN                  |
|     |      | MATEMÁTICAS APLICADAS A LAS CIENCIAS SOCIALES II |
|     | •    | MATEMÁTICAS II                                   |
|     |      |                                                  |

7

⇒ La FASE DE ADMISIÓN es VOLUNTARIA. Si la deseas realizar, puedes seleccionar

hasta 3 materias. más 1 idioma diferente al elegido en la Fase de Acceso.

**NO** puedes elegir el mismo idioma ni la misma materia de modalidad que ya hayas seleccionado en la FASE DE ACCESO.

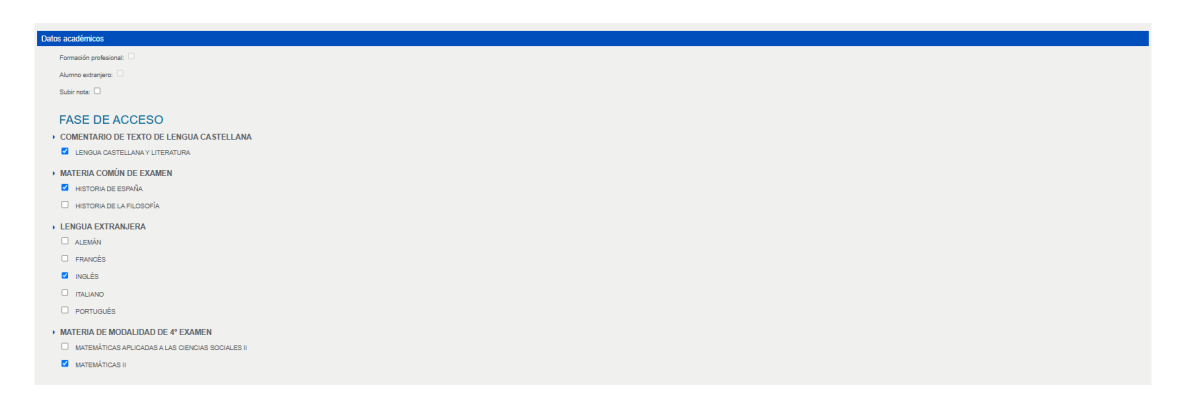

NOTA: Quienes deseen optar por una Universidad externa al Distrito Único Universitario de Andalucía, que hubiera previsto tener en cuenta la calificación de Historia de la Filosofía e Historia de España en sus procesos de admisión, podrán inscribirse en la fase de admisión en una de estas dos materias comunes, no coincidente con la elegida en la fase de acceso, si bien tal inscripción no se considerará para mejorar su nota de admisión en las Universidades Públicas de Andalucía.

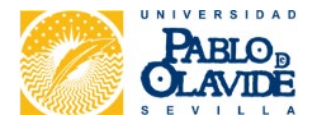

| FASE ADMISIÓN                                                | GEOLOGÍA Y CIENCIAS AMBIENTALES                  |
|--------------------------------------------------------------|--------------------------------------------------|
| MATERIA DE MODALIDAD DE SEGUNDO DE BACHILLERATO              | GRIEGO II                                        |
| ALEMÁN                                                       |                                                  |
| ANÁLISIS MUSICAL II                                          |                                                  |
| ARTES ESCÉNICAS                                              |                                                  |
| BIOLOGÍA                                                     | HISTORIA DE LA MÚSICA Y DE LA DANZA              |
|                                                              | HISTORIA DELARTE                                 |
|                                                              | INGLÉS                                           |
|                                                              |                                                  |
| DIBUJO ARTÍSTICO II                                          |                                                  |
| DIBUJO TÉCNICO APLICADO A LAS ARTES PLÁSTICAS Y AL DISEÑO II |                                                  |
|                                                              | LITERATURA DRAMÁTICA                             |
| DISEÑO                                                       | MATEMÁTICAS APLICADAS A LAS CIENCIAS SOCIALES II |
| EMPRESA Y DISEÑO DE MODELOS DE NEGOCIO                       | MATEMÁTICAS II                                   |
| G FÍSICA                                                     | MOVIMIENTOS CULTURALES Y ARTÍSTICOS              |
| FRANCÉS                                                      | PORTUGUÉS                                        |
| FUNDAMENTOS ARTÍSTICOS                                       |                                                  |
| FUNDAMENTOS DELARTE II                                       | TÉCNICAS DE EXPRESIÓN GRAFICO-PLÁSTICA           |
| GEOGRAFÍA                                                    | C TECNOLOGÍA E INGENIERÍA II                     |

5.- Para finalizar correctamente la matrícula, deberás pulsar sobre el icono **"Grabar** datos / Imprimir recibo".

6.- Si deseas **modificar** tus materias, ya sea cambiar una por otra, o eliminar o agregar alguna materia, realiza la modificación entrando nuevamente en la plataforma de automatrícula. No olvides guardar después de realizar los cambios.

7.- El último paso es formalizar el pago. El abono de las tasas establecidas en el Decreto de Tasas y Precios Públicos es obligatorio para poder presentarte a las pruebas. Cada vez que te presentes a una convocatoria, deberás matricularte y abonar la tasa resultante. El pago puedes realizarlo:

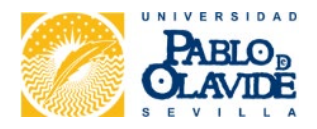

9

### ⇒ ON LINE en tus "Servicios personales"

Con tu Usuario y contraseña, accede a través de "<u>Acceso Personalizado"</u> de la página Web de la UPO y realiza el PAGO telemático.

Accederás a la pasarela de pago segura mediante tarjeta. Para ello, será necesario disponer de una tarjeta bancaria. Es válida cualquier tarjeta de débito o de crédito.

Sólo debes seguir los pasos que te indica la plataforma.

| Estudiantes Futuros Estudiantes Profesorado | PTGAS Empresas e Instituciones A-Z CONTACTO DIRECTORIO RECLAMACIONES Y SUGERENCIAS MAPA WEB AYUDA                                                                                                    | Acceso personalizado                     |
|---------------------------------------------|----------------------------------------------------------------------------------------------------|------------------------------------------|
|                                             | La UPO   Estudiar   Investigar   Internacionalización   UPO Virtual                                                                                                    | Usuarite:<br>ContraseAs:<br>Conectar     |
| UPO Virtual<br>Sede Electrónica             |                                                                                                    | LOWEG su contrastion<br>(OWEG su assumo? |
| Tablón Electrónico Oficial                  | Servicios Personales                                                                                                    | 📄 Imprimir 🖪 Enviar                      |
| Aula Virtual                                | Puede acceder a los servicios personales de que disponga -en función de si es Estudiante, Personal Docente e Investigador o Parsonal de Administración y Servicios, identificándose en la nestaña "Arcen Parsonalizado", en la expuisa superior derecha en |                                          |
| IPuntolavide - Portal de Estudiantes        | la versión web de escritorio o en el menú desplegable principal si accede desde un dispositivo móvil.                                                                                                    |                                          |
| Matrícula Grados                            |                                                                                                    |                                          |
| Eureka                                      | Emidlentesi Fautori Endantesi Philosophi 2XS Empresas Emittadores AZ BUZÓN UPO DIRECTORIO MARINEB ANUOA Access personalizado ENG 59                                                                                                    |                                          |
| Servicios Personales                        | RAELO,<br>CLAVIDE La UPO   Esudár   investor   UPO Vetual   Sede Electrónica                                                                                                    |                                          |
| TIKA - Gestor de Solicitudes e Incidencias  |                                                                                                    |                                          |
| tine de transferenzia e Maltal              |                                                                                                    |                                          |

#### ⇒ En cualquier cajero de las oficinas del BANCO SANTANDER

Si lo prefieres, puedes imprimir la carta de pago y abonar el importe correspondiente a través de cualquier cajero u oficina del BANCO SANTANDER.

Una vez obtenido el usuario virtual, realizada la matrícula y abonadas las tasas correspondientes, solamente queda que te informes en nuestra web sobre la celebración de las pruebas: Sedes y edificio asignado, aula de examen, fecha y horario, material permitido para cada materia, publicación de calificaciones, etc.

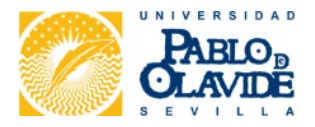

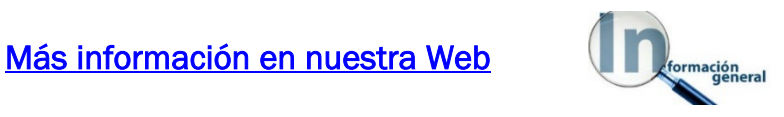

- Contacta con nosotros a través del sistema de atención telemática a estudiantes para canalizar consultas, incidencias o cualquier tipo de solicitud.
- ⇒ Teléfonos: 954 34 93 00 954 34 92 50
- Atención presencial al estudiante: De lunes a viernes de 9 a 14h.
   Edificio nº 18 Celestino Mutis 1ª planta.
   Carretera de Utrera Km. 1 Sevilla

Instrucciones de automatrícula

Calendario y horarios de exámenes

Lugar de los exámenes

Material permitido

Buena suerte y... ¡te esperamos en la Universidad Pablo de Olavide!